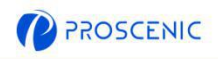

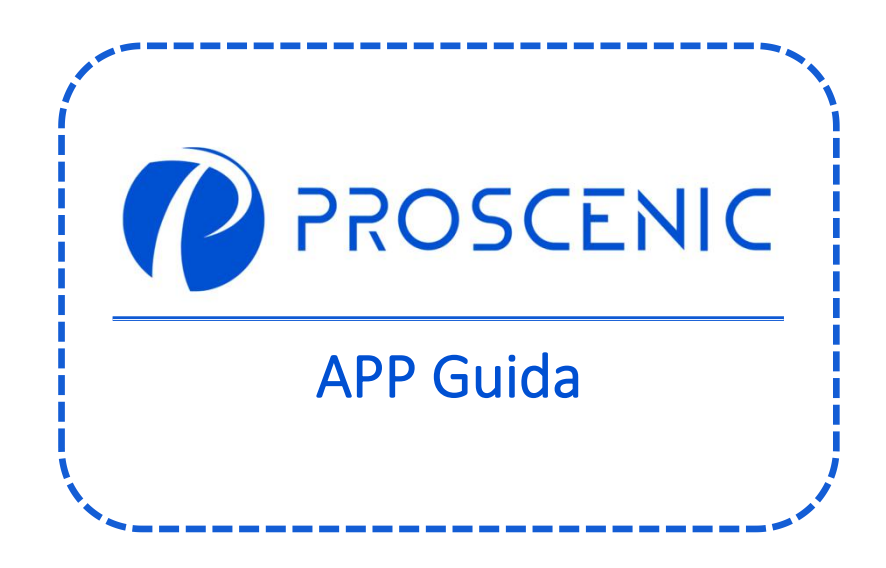

P

PER PROVARE TUTTE LE FUNZIONALITÀ AVANZATE, SI RACCOMANDA DI CONTROLLARE LA TUA FRIGGITRICE CON L'APP DI **PROSCENIC**.

# 1. Come collegare il tua friggitrice ad aria con l'APP Proscenic

Prima di iniziare, assicurati che:
La tua friggitrice ad aria sia accesa e assicurati che sia accesa durante la configurazione.
Il tuo smartphone sia connesso ad una rete Wi-Fi a 2,4 GHz. Se il tuo router è un router dual-band, seleziona la rete a 2,4 GHz.
Il nome e la password del Wi-Fi siano corretti ed evita di utilizzare un'emoji

- Il nome e la password del Wi-Fi siano corretti ed evita di utilizzare un'emoji o caratteri o simboli speciali.
- Tenere la friggitrice ad aria è il dispositivo mobile il più vicino possibile al router durante la connessione.

### 1.1 Download e installazione dell'APP

Cerca l'APP Proscenic su App Store (dispositivi IOS) o Google Play (dispositivi Android).

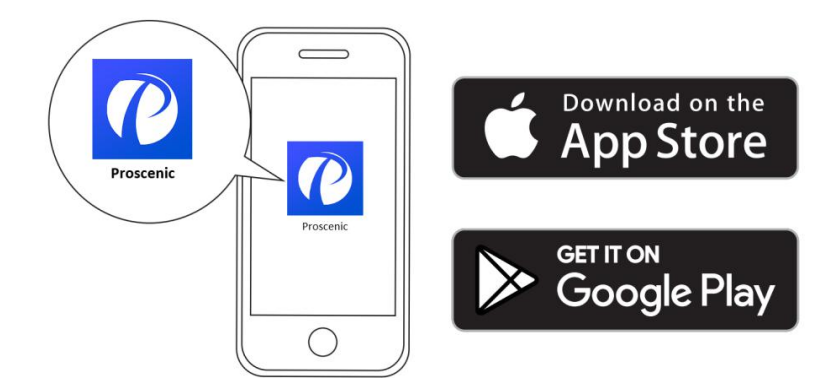

Oppure puoi scansionare il QR Code qui sotto per scaricare l'APP.

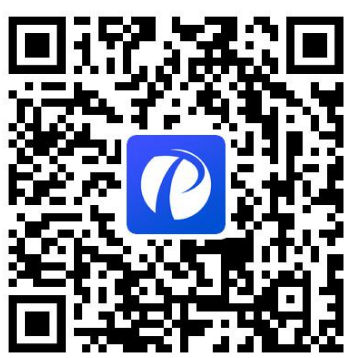

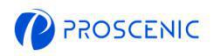

#### 1.2 Connessione wifi

A. Apri l'APP e crea un nuovo account prima di iniziare e successivamente accedi al tuo account (Si prega di accettare i Termini e condizioni per connetterti).

B. Fai clic su "Aggiungi dispositivo" e seleziona il modello della tua friggitrice ad aria.

C. Premere e tenere premuti "①" e "①" contemporaneamente per 5 secondi finché la spia Wi-Fi non inizia a lampeggiare.

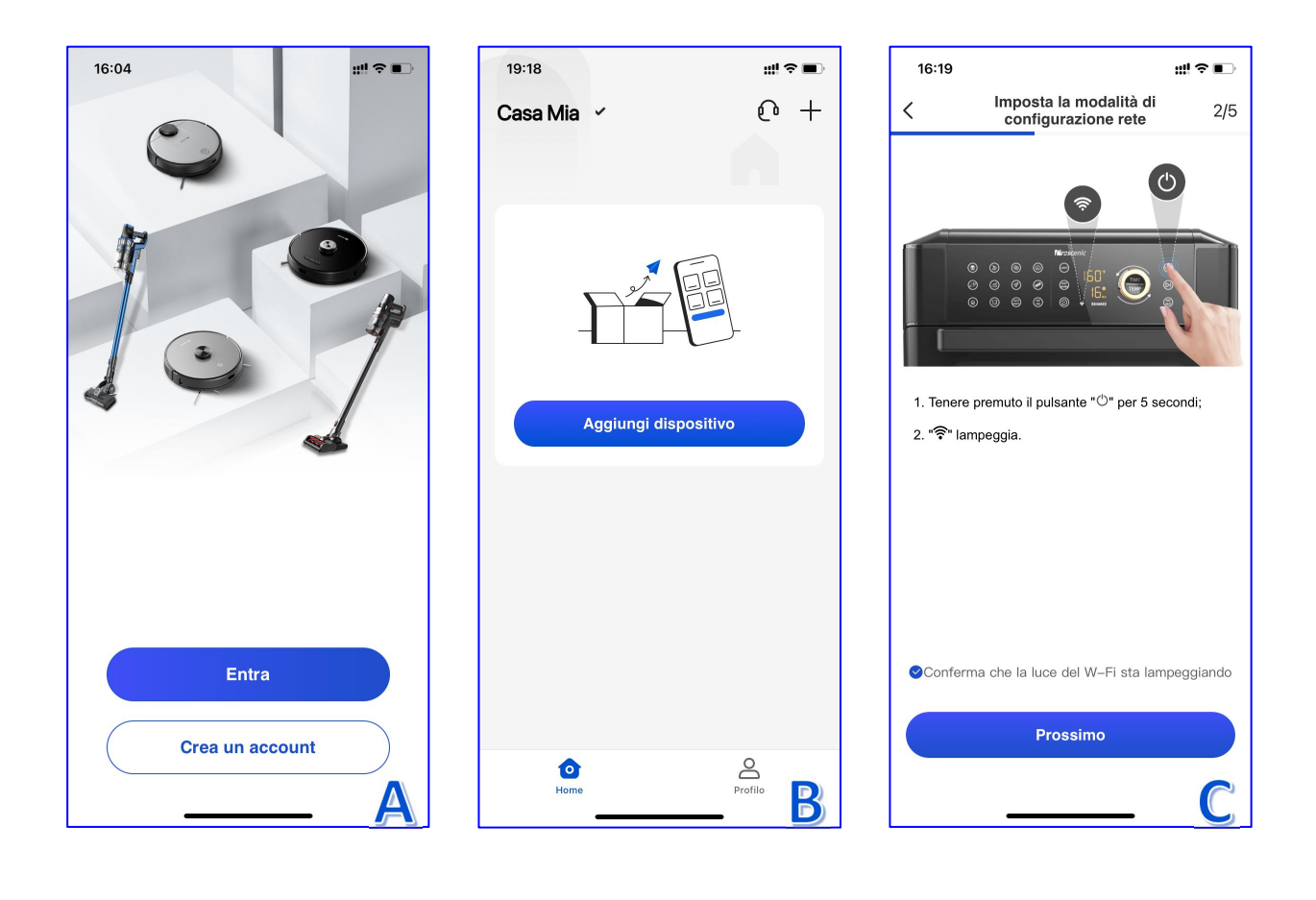

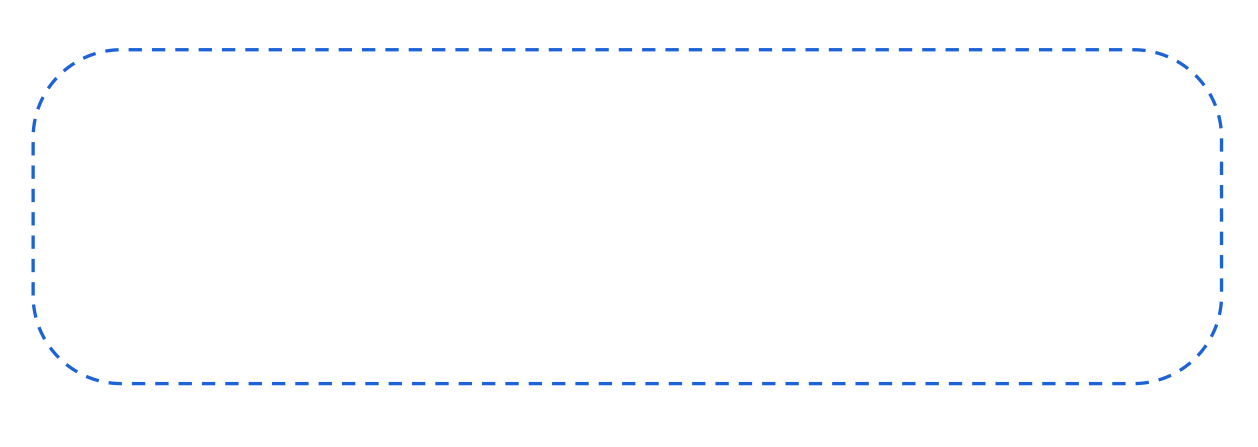

P

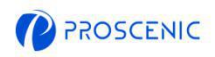

#### 1.3 Connessione wifi

D. Selezionare la stessa rete Wi-Fi a 2,4 GHz a cui si sta connettendo lo smartphone e inserisci la password Wi-Fi.

E. Vai alla pagina delle impostazioni Wi-Fi per connetterti all'hotspot della friggitrice ad aria chiamato "Proscenic-XXX-XXXXXXX".

F. Torna all'APP Proscenic e completa la connessione WiFi.

| 16:0                                | 08 7                                                                                                    | ;;!! ♀ ∎⊃                           | 16:09 <b>-</b>           |                                                                                                    | :‼?∎⊃ | 16:12         | 2 7                                                                                                  | ;:!! 奈 ∎⊃                |
|-------------------------------------|----------------------------------------------------------------------------------------------------|-------------------------------------|--------------------------|----------------------------------------------------------------------------------------------------|-------|---------------|----------------------------------------------------------------------------------------------------|--------------------------|
| <                                   | Aggiungi la tua rete Wi-Fi                                                                                                    | 3/5                                 | <                        | Tentativo di connessione<br>dispositivo                                                                | 4/5   | <             | Connessione dispositivo                                                                              | 5/5                      |
| Sele                                | eziona una rete per connettere il dia<br>(Supporta solo la rete Wi-Fi da 2.4                                                                                                    | <b>spositivo.</b><br>IG)            |                          |                                                                                                    |       | Qu;<br>telefo | ando ti connetti al dispositivo, posizioi<br>no e il dispositivo il più vicino possibili             | na il tuo<br>e al router |
| (lit                                | stest2.4                                                                                                    | >                                   |                          | Proseenie-XXX                                                                                          |       |               | 100%                                                                                                 |                          |
| 1. C<br>corr<br>2. C<br>frec<br>imp | truzioni di configurazione di reto<br>Conferma se la password Wi-Fi è inserita<br>rettamente.<br>Conferma se l'ambiente di rete è nella ba<br>quenza 2.4G. Se il router di casa è un du<br>tosta le SSID 2.4G e 5G in modo differe | a<br>anda di<br>µal-band,<br>nte.   | 1.Vai nelle<br>2. Connet | Rete Wi-Fi attuale:test2.4<br>e impostazioni WLAN sul tuo telefo<br>titi alla rete WiFi Proscenic-XXX. | no.   |               | Dispositivo trovato                                                                                  |                          |
| 3. 0<br>tuo<br>rag<br>4. 5          | Controlla se il filtro per indirizzo MAC è a<br>router, o se il numero di indirizzi IP asse<br>giunto il limite.<br>Se l'errore di associazione persiste, cont                                                                     | ttivo sul<br>egnati ha<br>attare il | 3. Torna a               | Proscenic dopo la connessione.                                                                         |       |               | <ul> <li>Registra il dispositivo su<br/>smart cloud</li> <li>Inizializzazione dispositivo</li> </ul> |                          |
|                                     | Prossimo                                                                                                    |                                     |                          | Prossimo                                                                                               |       |               | Completa                                                                                             |                          |
|                                     |                                                                                                    | D                                   |                          |                                                                                                    | E,    |               |                                                                                                    | 7                        |

## 2. Come controllare la tua friggitrice ad aria con Alexa

#### Prima di iniziare, assicurati che:

- La tua friggitrice ad aria sia accesa e assicurati che sia accesa durante la configurazione.
- La tua friggitrice ad aria è collegata correttamente all'APP Proscenic.
- Hai già un dispositivo con Alexa configurato, come Echo Dot.
- L'APP Amazon Alexa è stata installata sul tuo smartphone è connessa alla rete Wi-Fi.
- 2.1 Connessione Alexa
- A. Apri l'APP Proscenic è fai clic su "Profilo".
- B. Fai clic su "Amazon Alexa".
- C. Fai clic su "Accedi con Amazon" e passa all'APP Alexa.

| 19:18                | ::!! ≎ ■) | 16:06                                      | ;;!! 중 ∎⊃                     | 16:07                                               | ::!! ≎ ■⊃                                                                                          |
|----------------------|-----------|--------------------------------------------|-------------------------------|-----------------------------------------------------|----------------------------------------------------------------------------------------------------|
| Casa Mia 🧹           | 0 +       |                                            | 0 58                          | <                                                   |                                                                                                    |
|                      |           | Nessun nickn<br>17708437133                | ame impostato <sub>&gt;</sub> | C                                                   | ) amazon alexa                                                                                     |
|                      | -         | Assistente vocale intellige<br>Coogle Home | ente di terze parti           | Collegando l'ac<br>Amazon, puoi<br>Alexa con gli al | toparati dell'app al tuo account     toparati dago al tuo account     toparati dago al tuo account |
| Aggiungi dispositivo |           | 🏫 Gestione del gruppo                      | 5                             | esempio, "Alex                                      | a, accendi la luce".                                                                               |
|                      |           | 逆 Centro messaggi                          | >                             |                                                     |                                                                                                    |
|                      |           | ? Centro assistenza                        | >                             |                                                     |                                                                                                    |
|                      |           | 🛼 Feedback                                 | >                             |                                                     |                                                                                                    |
|                      | 1         | 📓 Impostazioni di notific                  | a >                           | Acced                                               | li con Amazon Account                                                                              |
| Home                 | Profilo   | Impostazioni consensi                      | Profilo                       | Visuali                                             | izza altri modi per collegarti                                                                     |

P

Т

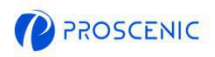

- 2.1 Connessione Alexa
- D. Fai clic su "Collega" per abilitare la skill di Proscenic.
- E. Una volta assegnata l'autorizzazione, ora puoi usare Proscenic su Alexa.

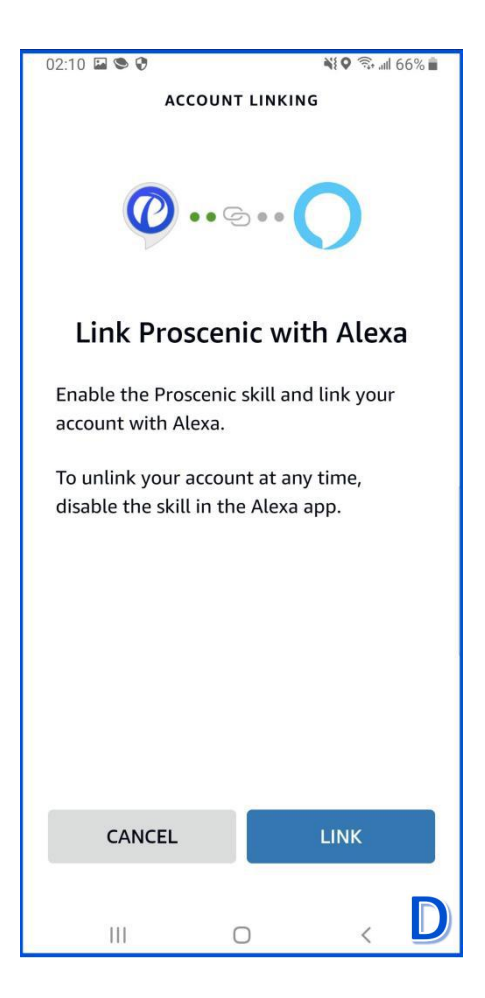

| <                                |                                                    |
|----------------------------------|----------------------------------------------------|
|                                  | 0                                                  |
| Already link                     | ed with Amazon<br>Alexa                            |
| You can control A<br>Amazon Ale  | lexa-enabled devices with<br>xa speakers, such as  |
| Alexa                            | a, turn on light                                   |
| Alexa, set air                   | conditioning to 20°C                               |
| Alexa, t                         | urn off diffuser                                   |
| Alexa, increse air               | conditioner by 3 degrees                           |
| View m                           | ore ways to link                                   |
|                                  | Back                                               |
| If you need to unlink, pl<br>Pro | lease go to Alexa App to disable<br>oscenic skill. |
|                                  |                                                    |
|                                  |                                                    |
|                                  |                                                    |
|                                  |                                                    |
|                                  |                                                    |

IT

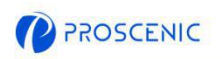

### 2.2 Comando vocale Alexa

### Accensione/Spegnimento

- Alexa, attiva <nome dispositivo>
- Alexa, spegni < nome dispositivo>

3. Come controllare la tua friggitrice ad aria con l'Assistente Google

#### Prima di iniziare, assicurati che:

- La tua friggitrice ad aria sia accesa e assicurati che sia accesa durante la configurazione.
- La tua friggitrice ad aria è collegata correttamente all'APP Proscenic.
- Hai già un dispositivo con Google Home configurato, come Home Mini.
- L'APP Google Home è stata installata sul tuo smartphone è connessa alla rete Wi-Fi.
- 3.1 Connessione con l'assistente di Google
- A. Apri l'APP Proscenic è fai clic su "Profilo".
- B. Fai clic su "Google Home".
- C. Fai clic su "Collega con Google Assistant" è passerà all'APP Google Home.

| 19:18          | ;;!! ≎ ■ | 16:06                        | iii ≎∎⊃                       | 16:07                                      | ₩ ≎ ■                                                                                    |
|----------------|----------|------------------------------|-------------------------------|--------------------------------------------|------------------------------------------------------------------------------------------|
| Casa Mia 🖌     | 0 +      |                              | 6 83                          | <                                          |                                                                                          |
|                |          | Nessun nickna<br>17708437133 | ame impostato <sub>&gt;</sub> | er Go                                      | oogle Assistant                                                                          |
|                |          | Assistente vocale intellige  | nte di terze parti            | Dopo aver collegato<br>account Google, pur | il tuo account App e il tuo<br>o utilizzare Google Home<br>controllare i dispositivi che |
| Aggiungi dispo | ositivo  | 🏫 Gestione del gruppo        | > -                           | funzionano con Goo<br>puoi dire "OK Googl  | e, accendi la luce".                                                                     |
|                |          | 💬 Centro messaggi            | >                             |                                            |                                                                                          |
|                |          | ? Centro assistenza          | >                             |                                            |                                                                                          |
|                |          | 🗦 Feedback                   | ž.                            |                                            |                                                                                          |
|                |          | 🔀 Impostazioni di notifica   | a >                           |                                            | +                                                                                        |
| Ô              | •        | A Impostazioni consensi      |                               | Collegamento                               | con Google Assistant                                                                     |
| Home           | Profilo  | LO<br>Home                   | Profilo B                     | Visualizza a                               | Itri modi per collegarti                                                                 |

P

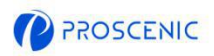

- D. Fai clic su "Accetta è collega".
- E. Scegli il dispositivo è fai clic su "Avanti".
- F. Scegli la tua casa è clicca su "Avanti".

G. Scegli una posizione per la tua friggitrice ad aria è fai clic su "Avanti". Ed è collegato correttamente all'Assistente Google.

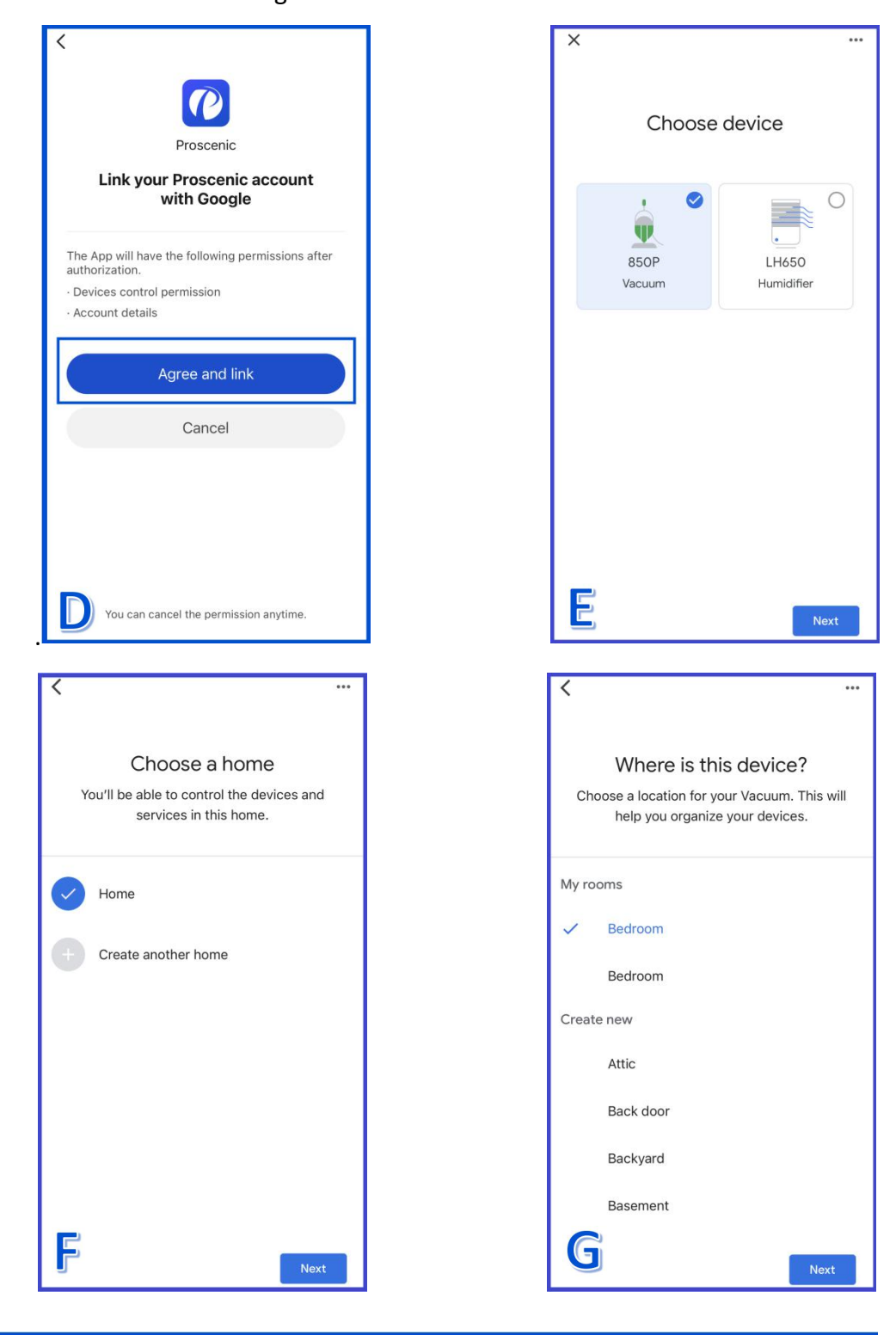

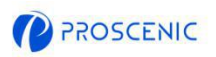

### 3.2 Comando vocale dell'Assistente Google

Accensione / Spegnimento

- Ok Google, avvia <nome dispositivo>
- Ok Google, interrompi <nome dispositivo>

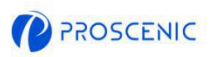

## 4. Risoluzione dei problemi

- La tua friggitrice ad aria non è in grado di connettersi alla rete WiFi.
- \* Assicurati di aver inserito correttamente la password Wi-Fi.
- \* Assicurati che la tua friggitrice ad aria, router e telefono cellulare siano abbastanza

vicini da garantire una forte potenza del segnale.

\* Assicurati che il tuo router Wi-Fi supporti la banda a 2,4 GHz, in quanto la banda a 5

GHz non è supportata.

- La tua friggitrice ad aria non può essere controllata con Amazon Alexa.
- \* Verifica la connessione di rete del tuo dispositivo mobile.
- \* Assicurati di aver collegato la friggitrice ad aria all'APP Proscenic.
- \* Assicurati di aver abilitato la skill di "Proscenic" nell'APP Alexa.
- \* Assicurati che la tua friggitrice ad aria sia stata trovata nell'APP Alexa.
- \* Assicurati di utilizzare i comandi vocali di Alexa corretti.
- La tua friggitrice ad aria non può essere controllato con Google Assistant.
- \* Verifica la connessione di rete del tuo dispositivo mobile.
- \* Assicurati di aver collegato la friggitrice ad aria all'APP Proscenic.
- \* Assicurati di aver abilitato l'applicazione "Proscenic" nell'APP Google Home.
- \* Assicurati che la tua friggitrce ad aria stato connesso nell'APP Google Home.
- \* Assicurati di utilizzare i comandi vocali di Google Assistant corretti.

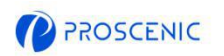

### 5. Servizio clienti in linea APP

Se hai domande o suggerimenti, non esitare a contattarci.
Il team del servizio clienti online ti risponderà il prima possibile.

- 5.1 Come contattare il Servizio Clienti APP Online
- A. Apri l'APP Proscenic è fai clic su "🗘".
- B. Fai clic su "Inviaci un messaggio".
- C. Seleziona un tipo di richiesta corrispondente è avvia la chat online.

| 12:26 🖬  | <b>即说 ¥</b>    | 12:22 👎 🏹 🏹 🗐 23% 🛔    | 12:22 🖬 📕 😥 👯 📚 He 5월 23% 🛔                                                                                                    |
|----------|----------------|------------------------|----------------------------------------------------------------------------------------------------|
| My Home∨ | <u>→</u> [0] + | Welcome to Proscenic × | ← Proscenic Support ×                                                                                                    |
| 850P     | LH650          | Start a conversation   | Visit Visit   Visit Visit   Visit Visit |
| Dome     | e<br>Profile   | B                      | C                                                                                                    |

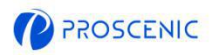

# 7. Contatti del servizio clienti

|                 | Servizio e-mail         | Telefono            |  |
|-----------------|-------------------------|---------------------|--|
| United States   | Service-us@proscenic.cn | 1/022) 212 1210     |  |
| Canada          | Service-ca@proscenic.cn | +1(833) 313 1310    |  |
| United Kingdom  | Service-uk@proscenic.cn |                     |  |
| Deutschland     | Service-de@proscenic.cn |                     |  |
| France          | Service-fr@proscenic.cn | +44 (0)808 273 7688 |  |
| Italia          | Service-it@proscenic.cn |                     |  |
| España          | Service-es@proscenic.cn |                     |  |
| 日本              | Service-jp@proscenic.cn | 050-5533-2720       |  |
| Other Countries | Support@proscenic.com   | /                   |  |